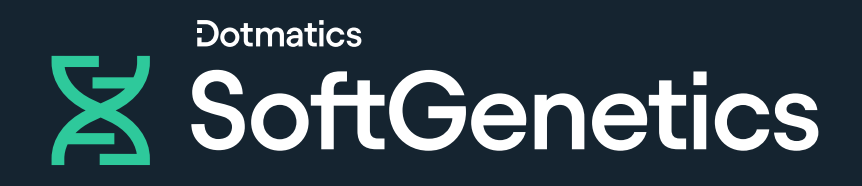

# Geneticist Assistant

Quick Start Guide

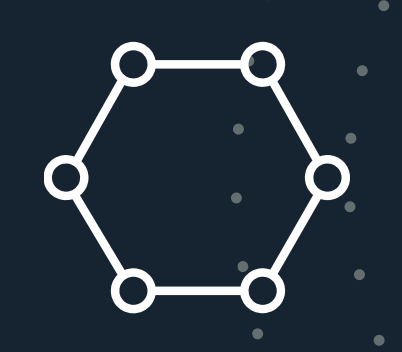

#### Download

- Download GeneticistAssistantSetup\_\*.exe from the SoftGenetics ftp server.
- Download references\_minimal.zip from SoftGenetics ftp server.
- Contact tech\_support@softgenetics.com for download information if you don't have it.

#### Create Reference folder

- Create a folder anywhere on your computer for the Geneticist Assistant reference files.
- Extract the downloaded references\_minimal.zip file and copy the resulting Human 37 folder into the reference folder created.

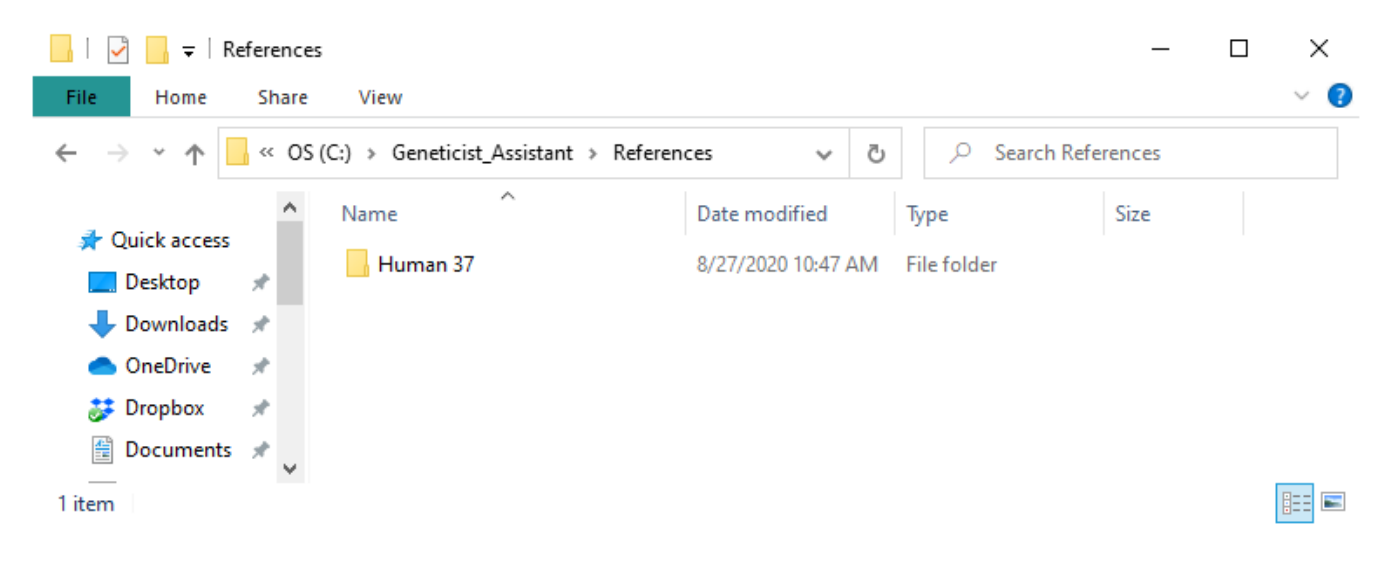

#### • Install

- Run GeneticistAssistantSetup\_\*.exe
- Install the server and client on the computer you wish to run the server from.
- Install just the client on other computers

| 💮 Geneticist Assistant Setup                                                            |                                     | _                                                          |                                   | ×    |  |  |  |
|-----------------------------------------------------------------------------------------|-------------------------------------|------------------------------------------------------------|-----------------------------------|------|--|--|--|
| Choose Components<br>Choose which features of Geneticist Assistant you want to install. |                                     |                                                            |                                   |      |  |  |  |
| Check the components you war<br>install. Click Next to continue.                        | nt to install and uncheck the compo | onents you do                                              | n't want t                        | to   |  |  |  |
| Select components to install:                                                           | Client                              | Description<br>Position you<br>over a comp<br>see its desc | ur mouse<br>ponent to<br>ription, |      |  |  |  |
| Space required: 248.1MB                                                                 | < >                                 |                                                            |                                   |      |  |  |  |
| Nullsoft Install System v3.0b1 —                                                        | < <u>B</u> ack                      | <u>N</u> ext >                                             | Car                               | ncel |  |  |  |

- Log in
  - Server: Name of the computer running the server
  - Username: The user name you set up during install
  - Password: The password you set up during install

| 💮 Geneti | ist Assistant - Login |
|----------|-----------------------|
| Serve    | er: https://localhost |
| Usernam  | e: Administrator      |
| Passwor  | d:                    |
| Proxy Se | ttings OK Cancel      |

- Configure Reference Directory
  - After opening Geneticist Assistant, you will be prompted to configure the reference directory Click "Configure Now"

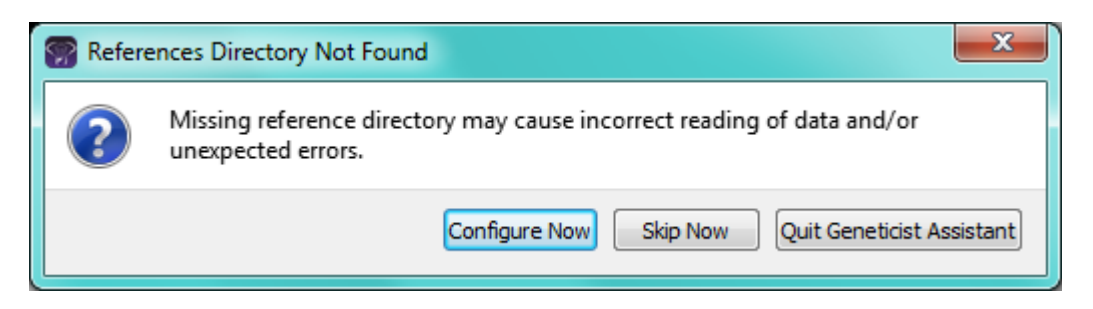

• Browse to and select the directory you created containing the Human 37 reference folder.

#### Configure License

• Registered user click "Configure Now". All others click "Run Trial"

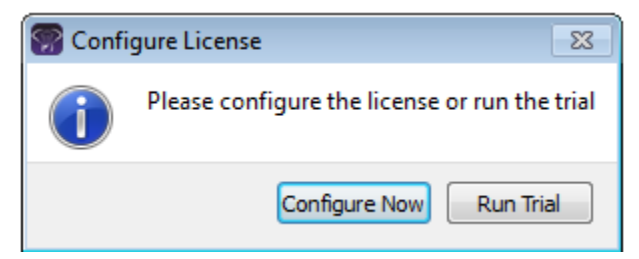

- Set the server to the computer with the License Server installed
  - The default port is 50000
  - License Server installation is described in a separate guide. Contact SoftGenetics to obtain this if needed.

| 🔛 Settings                  |                                                                                                    |        | ?             | ×  |
|-----------------------------|----------------------------------------------------------------------------------------------------|--------|---------------|----|
| General                     |                                                                                                    |        |               |    |
| Directories                 |                                                                                                    |        |               |    |
| Reference Directory:        | F:\Data\Test\GA\references_minimal                                                                                                    |        |               |    |
| NextGENe Directory          | C:\Program Files (x86)\SoftGenetics\NextGENe\NG_V2.4.3_Test                                                                                                    | Loca   | te on Startup |    |
| Server Reference Directory: | F:\Data\Test                                                                                                    | ļ      | Set           |    |
| Proxy                       |                                                                                                    |        |               |    |
| Type:                       | No Proxy                                                                                                    | $\sim$ | Enabled       |    |
| Host                        |                                                                                                    | Port:  |               | ]  |
| User name:                  |                                                                                                    |        |               | ]  |
| Password:                   |                                                                                                    |        |               | ]  |
| Exceptions: (;)             |                                                                                                    |        |               | ]  |
|                             |                                                                                                    |        | Clear         |    |
| License Server              |                                                                                                    |        |               |    |
| Server(Name or IP Address): | l                                                                                                    |        |               | ]  |
| Port:                       | 50000                                                                                                    |        |               | ]  |
| Encryption                  |                                                                                                    |        |               |    |
| Windows Certificate         | softgenet $\checkmark$ A cryptographic certificate used to encrypt personal health information of the soft of the soft of | ion.   |               |    |
| Crash Reports               |                                                                                                    |        |               |    |
| Disable crash reports       |                                                                                                    |        |               |    |
| Log Window                  |                                                                                                    |        |               |    |
| Pop up warning messages     |                                                                                                    |        |               |    |
|                             |                                                                                                    |        |               |    |
|                             |                                                                                                    |        |               |    |
|                             |                                                                                                    | ОК     | Cance         | 2l |
|                             |                                                                                                    |        |               |    |

#### Download Annotation Databases

- Click the "Ref" button at the top right of Geneticist Assistant
- Select databases to be downloaded and click "Update"

| Reference Downloader                        | ?                                        | ×          |
|---------------------------------------------|------------------------------------------|------------|
| Reference Directory: F:\Data\Test\GA\refere | nces_minimal\Human 37                    |            |
| References:                                 |                                          |            |
| Name                                        | Local Version Remote Version Update size | Total Size |
| Base                                        | 2018-03-09 2018-03-09                    | 2.76 GE    |
| ClinVar                                     | 20180401 14.3 MB                         | 14.3 M     |
| EVS EVS                                     | v2 137 MB                                | 137 ME     |
| ExAC                                        | 1 4.56 GB                                | 4.56 GE    |
| 🗹 GnomAD                                    | 2.0.2 90.9 GB                            | 90.9 GE    |
| RefSeq                                      | 37p13.20190 37p13.20190906               | 549 MI     |
| dbNSFP                                      | 2.9.3 15.7 GB                            | 15.7 G     |
| ✓ dbSNP                                     | 151 14.6 GB                              | 14.6 G     |
|                                             |                                          |            |
|                                             |                                          |            |
|                                             |                                          |            |
|                                             |                                          |            |
|                                             |                                          |            |
|                                             |                                          |            |
|                                             |                                          |            |
|                                             |                                          |            |
|                                             |                                          |            |
|                                             |                                          |            |
|                                             |                                          |            |
|                                             |                                          |            |
|                                             |                                          |            |
|                                             | Cancel                                   | Update     |
|                                             |                                          | -          |

#### Create Panel

- Go to: Panels->Manage Panels
- Select "Import From Panel File (\*.bed)"
- Click "..." to browse to and select a BED file to add as panel
- Click "Import Panel" to load BED file regions
- Click "OK" to import the panel

| Select Existing Panel:     |          | CancerSelectBR                   |            | -                      | [             | Delete                        |                             | Manage Subpanels |                         |
|----------------------------|----------|----------------------------------|------------|------------------------|---------------|-------------------------------|-----------------------------|------------------|-------------------------|
| Import From Panel File     | (*.bed): | C:/Geneticist_Assistant/Demo.bed |            |                        |               |                               | Bed File Builder            |                  |                         |
| Panel Name:                |          | Demo                             |            |                        |               |                               | Restore Default Name        |                  |                         |
| Associated Panel Group:    |          | Default                          |            |                        |               | Change Associated Panel Group |                             |                  |                         |
| et Preferred Transcript fr | om File: |                                  |            |                        | View Existing |                               |                             | Delete Existing  |                         |
| et Preferred Gene from F   | ile:     |                                  |            |                        |               | View Existing Delete Existing |                             | Delete Existing  |                         |
| Save Panel Regions to      | File     | Add Regions fro                  | om File Up | odate QC Three         | shold         | Load QC Thr                   | eshold from File            | Save             | e QC Threshold to File. |
| Region Name                | Chrom    | Region Start                     | Region End | % Covered<br>Threshold | Avera<br>T    | ge Coverage<br>hreshold       | Minimum Covera<br>Threshold | ige              |                         |
| MSH2:NM_000251             | 2        | 47630301                         | 47630571   | 100                    | 100           |                               | 50                          |                  |                         |
| MSH2:NM_000251             | 2        | 47635510                         | 47635724   | 100                    | 100           |                               | 50                          |                  |                         |
| MSH2:NM_000251             | 2        | 47637203                         | 47637541   | 100                    | 100           |                               | 50                          |                  |                         |
| MSH2:NM_000251             | 2        | 47639523                         | 47639729   | 100                    | 100           |                               | 50                          |                  |                         |
| MSH2:NM_000251             | 2        | 47641378                         | 47641587   | 100                    | 100           |                               | 50                          |                  |                         |
| MSH2:NM_000251             | 2        | 47643405                         | 47643598   | 100                    | 100           |                               | 50                          |                  |                         |
| MSH2:NM_000251             | 2        | 47656851                         | 47657110   | 100                    | 100           |                               | 50                          |                  |                         |
| MSH2:NM_000251             | 2        | 47672657                         | 47672826   | 100                    | 100           |                               | 50                          |                  |                         |
| MSH2:NM_000251             | 2        | 47690140                         | 47690323   | 100                    | 100           |                               | 50                          |                  |                         |
| MSH2:NM_000251             | 2        | 47693767                         | 47693977   | 100                    | 100           |                               | 50                          |                  |                         |
| MSH2:NM_000251             | 2        | 47698074                         | 47698231   | 100                    | 100           |                               | 50                          |                  |                         |
| MSH2:NM_000251             | 2        | 47702134                         | 47702439   | 100                    | 100           |                               | 50                          |                  |                         |
| MSH2:NM_000251             | 2        | 47703476                         | 47703740   | 100                    | 100           |                               | 50                          |                  |                         |

#### • Submit New Run

- File > New Run
- Enter a name for the run
- Click "Select Variant and/or Coverage Files" to browse to and select your data files.
  - You can select multiple BAM and VCF files at the same time. They will be automatically paired based on their filename.
- Click "OK" to submit the samples.

| 💮 New Run                |                                                                                  |                   |                                                        |                          |                   |                     | ?         | × |
|--------------------------|----------------------------------------------------------------------------------|-------------------|--------------------------------------------------------|--------------------------|-------------------|---------------------|-----------|---|
| Run Name: Demo           |                                                                                  |                   |                                                        |                          |                   |                     |           |   |
| Required Settings:       |                                                                                  |                   | Optional Settings:                                     |                          |                   |                     |           |   |
| Chemistry:               | Default                                                                          |                   | Run Date/Time:<br>Sample Collection Date               | 9/1/2020 2:03 PM         | 1 O Bam File C    | ) Select 9/1/2020 2 | :03 PM    | ÷ |
| Instrument:              | Default ~                                                                        | New               | User Group:                                            | Supervisor               |                   |                     |           | ~ |
| Reference:               | Human 37                                                                         | ~                 | Sample Group:                                          | Subpapel:                |                   | ~                   | New       |   |
| Panel:                   | Demo 🗸                                                                           | New               | ✓ Import from VCF                                      | Pathogenicity            | and Status 🗹 Comr | nent Arti           | fact Type | * |
| Panel Group:             | Default                                                                          |                   | Submit Hotspots                                        |                          |                   |                     |           |   |
| Quality Metric Profile:  | Demo                                                                             | New               | Accepted VCF filters:<br>Identify Patient ID           | PASS                     |                   |                     | Edit      |   |
| Owner:                   | Administrator ~                                                                  | New               |                                                        | A                        | Add New Patient   |                     |           |   |
| Multiple Samples in VCF  |                                                                                  |                   | <ul> <li>from Sample Nam</li> <li>from File</li> </ul> | e                        |                   |                     |           |   |
| Select Directory         | Select Directory Select Variant and/or Coverage and/or Copy Number Variant Files |                   |                                                        | e by Separator           | _ (undersco       | re)                 | ~         |   |
| 800402.igv-sorted_Outp   | ut_Mutation_Report1_filtered.vcf:                                                |                   |                                                        |                          |                   |                     |           | ^ |
| Sample Name:             | 800402.igv-sorted_Output_Mutation_Report1_filtered.vcf                           |                   | Default Run Date<br>Sample C                           | /Time<br>Collection Date | 9/1/2020          | 2:07 PM             | ÷         |   |
| Variant File(*.vcf):     | sistant/Demo_data/800402.igv-sorted_Output_Mutation_Re                           | I.vcf.gz Sample G | roup                                                   |                          |                   | $\sim$              |           |   |
| Coverage/Pile Up File(*. | bam) C:/Geneticist_Assistant/Demo_data/800402.igv-sorted_Out                     | put.bam           | 🗹 Subm                                                 | it Coverage:             | Subpanel          |                     | ~         | ~ |
|                          |                                                                                  |                   |                                                        |                          |                   | OK                  | Cancel    |   |